## aichange.it 🕗

## Segui le istruzioni -in 2 punti- per la procedura di firma digitale del contratto <u>A2A Energia</u>

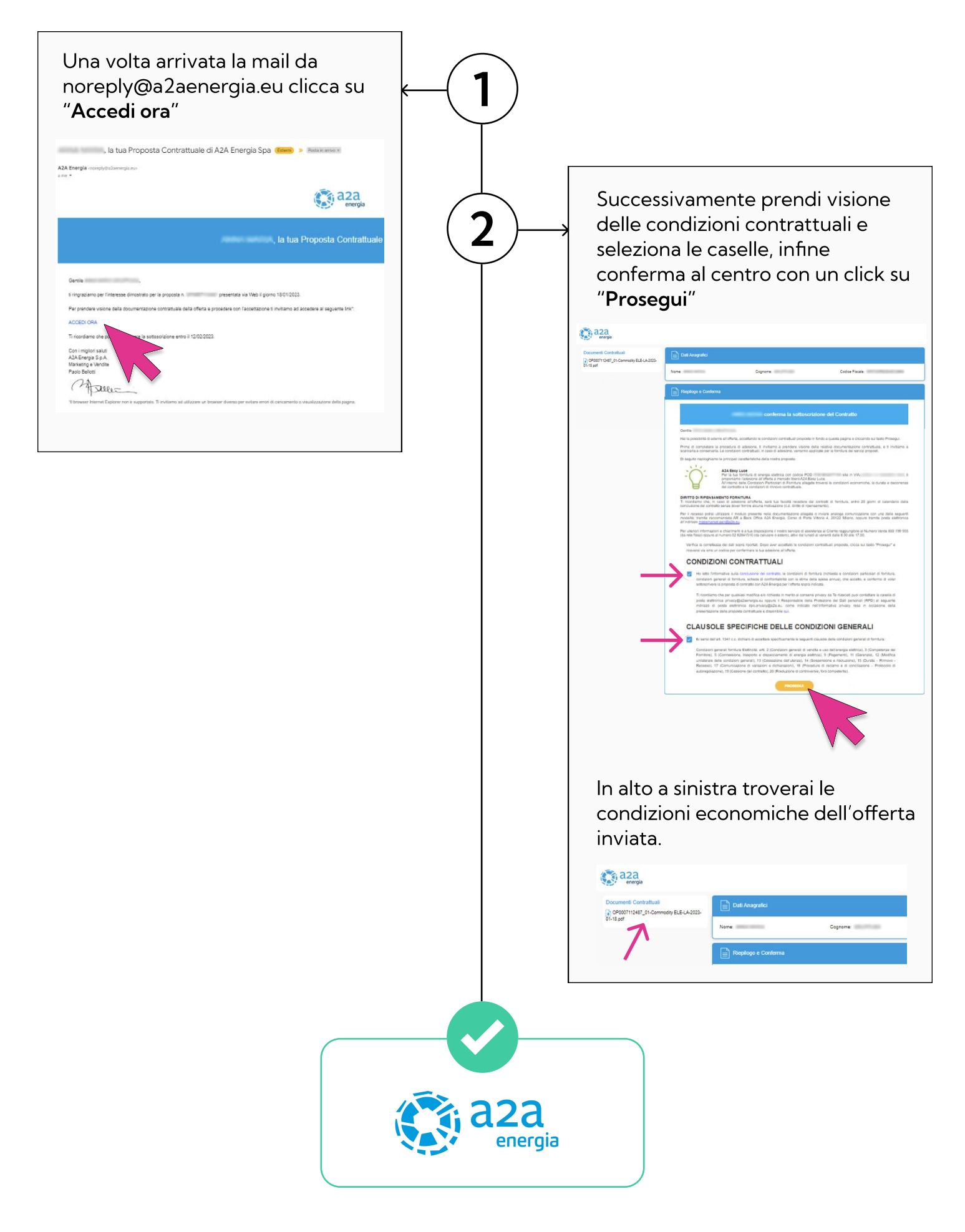